# **VCS Shock Testing**

# **Create New Test**

To create a new test, first open up EDM. On the VCS Start Page, select **Classical Shock** under the **Create a test** tab.

| EDM Spider-VCS Start Page                                               |                                  | 7 X                         |
|-------------------------------------------------------------------------|----------------------------------|-----------------------------|
|                                                                         | ing Data Manageme                | ent System                  |
| Percent fasts                                                           | 1                                | Accountionin                |
| Open Test                                                               |                                  |                             |
|                                                                         | Account Adm                      | in                          |
|                                                                         | Password:                        | Please login to VCS.        |
|                                                                         | 🔲 Keep me logged in              | Login                       |
|                                                                         |                                  |                             |
|                                                                         |                                  |                             |
| Create a test                                                           | Sp                               | oider connection status     |
| Random                                                                  | Spider-80X (SN: 2597504 (IP: 192 | .168.1.153)) detected.      |
| Sine on Random Random on Random                                         |                                  |                             |
| SROR Acoustic Control<br>MIMO Bandom                                    |                                  |                             |
| MESA RoRSoR MDOF Random                                                 |                                  |                             |
| Swept Sine                                                              |                                  |                             |
| Resonance search and tracked dwell Multi Sine                           |                                  |                             |
| Blade Fatique Test Resonance Search MIMO Sine MDOF Sine                 | Detect more Spiders              | Do not show this start page |
| Classical Shock                                                         |                                  |                             |
| Transient Time History Control SRS Earthquake                           | New Edition                      |                             |
| Transient Random Sine Beat Seismic<br>Crash Control MIMO Shock MIMO TTH | Spider-80XI With LCD             |                             |
| MIMO SRS                                                                | Saver Channes Opeanis Data Argo  |                             |
| Time waveform replication MIMO TWR                                      |                                  |                             |

The **New Test Wizard** will now open up. From here, select **Classical Shock** again and then press **Next**.

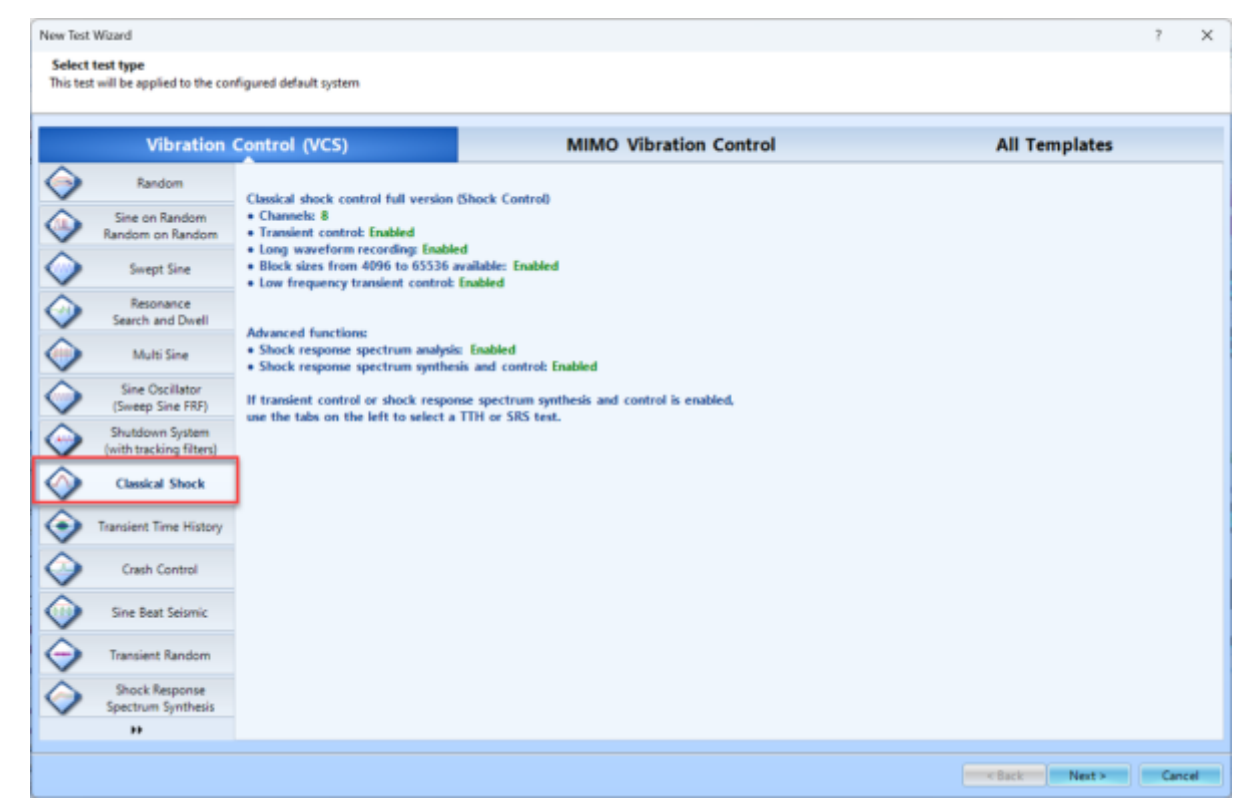

Finally, give the test a name and select the Spider system that will be used to run the test. Once all is complete, press **Create**.

| New Test V               | Wigard                  |                                        |                                                  |                                 |                |                    |                     |    |        |             | ?   | $\times$ |
|--------------------------|-------------------------|----------------------------------------|--------------------------------------------------|---------------------------------|----------------|--------------------|---------------------|----|--------|-------------|-----|----------|
| Fill in the<br>Note: you | e basic ia<br>u will be | aformation for t<br>able to search for | this test<br>or this test by "Test name" or "Tes | t description".                 |                |                    |                     |    |        |             |     |          |
| Create a n               | ew Class                | ical Shock test: I                     | DemoShock                                        |                                 |                |                    |                     |    |        |             |     |          |
| Test name                |                         | DemoShock                              |                                                  |                                 |                | Append the se      | quence number       |    | 1      |             |     |          |
| Test descri              | iption                  |                                        |                                                  |                                 |                |                    |                     |    |        |             |     |          |
| Use t                    | he defau                | It libraries of the                    | previous test of the same type. I                | f default libraries were not ap | lied before th | e manufacturing se | ttings will be used | L. |        |             |     |          |
| Cont                     | e test bu               | uning a terrolat                       |                                                  |                                 |                |                    |                     |    |        |             |     |          |
| Contract                 | e test by               | using a templat                        | с.                                               |                                 |                |                    |                     |    |        |             |     |          |
| Select                   | Temp                    | late name                              | Description                                      |                                 |                |                    |                     |    |        |             |     |          |
|                          |                         |                                        |                                                  |                                 |                |                    |                     |    |        |             |     |          |
|                          |                         |                                        |                                                  |                                 |                |                    |                     |    |        |             |     |          |
|                          |                         |                                        |                                                  |                                 |                |                    |                     |    |        |             |     |          |
|                          |                         |                                        |                                                  |                                 |                |                    |                     |    |        |             |     |          |
|                          |                         |                                        |                                                  |                                 |                |                    |                     |    |        |             |     |          |
|                          |                         |                                        |                                                  |                                 |                |                    |                     |    |        |             |     |          |
|                          |                         |                                        |                                                  |                                 |                |                    |                     |    |        |             |     |          |
|                          |                         |                                        |                                                  |                                 |                |                    |                     |    |        |             |     |          |
|                          |                         |                                        |                                                  |                                 |                |                    |                     |    |        |             |     |          |
| Spider syst              | tem                     | SYS_2597504                            |                                                  |                                 |                |                    |                     |    |        |             |     |          |
| Test direct              | torys                   | C:\Users\Drew\I                        | Documents\EDM\demo\DemoSh                        | hock                            |                | Choose             |                     |    |        |             |     |          |
| Create                   | new run                 | folder for each r                      | un                                               |                                 |                |                    |                     |    |        |             |     |          |
|                          |                         |                                        |                                                  |                                 |                |                    |                     |    |        |             |     |          |
|                          |                         |                                        |                                                  |                                 |                |                    |                     |    | < Back | Create test | Can | cel      |

# Test Configuration

The test will now need to be configured to run. This includes inputting information regarding the shaker, creating the schedule for the test to follow, and determining the parameters for the frequency analysis. To access the **Test Configuration** menu, press the **Config** button that can be found on the right side of the screen.

| Control panel 4               |         |        |  |  |
|-------------------------------|---------|--------|--|--|
| Connect                       | Off     | line   |  |  |
| Run                           | Pause   | Stop   |  |  |
| Check only                    | Save    | Config |  |  |
| Level (%):                    | Drive P | k (V): |  |  |
|                               | 0.0     | 0.0000 |  |  |
| Ctrl RMS (V): Target RMS (V): |         |        |  |  |
| 0.0                           | 000     | 0.0000 |  |  |
|                               |         |        |  |  |
|                               |         |        |  |  |

#### **Shaker Parameters**

Click on **Edit Parameters** and enter the information from the shaker specifications. This is important for the safety of the shaker and testing unit.

| Shaker parameters Manufi<br>Test parameters Shaker<br>Pre-test parameters Shaker<br>Test profile Payloa<br>SRS analysis Fixture<br>Shock abort limit<br>Limit channels Actual<br>Run schedule Force p<br>Site directory Acceler<br>Save/Recording setup Max. vp | acturer Ar<br>mame Dr<br>id mass emass emass eshaker limits used in this<br>peak ration peak                                                                                                    | nonymous<br>efault Shaker<br>0.22046<br>0<br>test<br>100.0 | ib<br>b        |                                                           |  |
|----------------------------------------------------------------------------------------------------|----------------------------------------------------------------------------------------------------|------------------------------------------------------------|----------------|-----------------------------------------------------------|--|
| Test parameters Shaker Pre-test parameters Shaker Test profile Payloa SRS analysis Fixture Shock abort limit Limit channels Actual Run schedule Event actions Force p File directory Accele Save/Recording setup Max. v Duttout ettions                         | name D<br>d mass<br>mass<br>shaker limits used in this<br>peak<br>ration peak                                                                                                    | efault Shaker<br>0.22046<br>0<br>test<br>100.0             | ib<br>ib<br>ib |                                                           |  |
| Pre-test parameters Shaker<br>Fest profile Payloa<br>SRS analysis Fixture<br>Shock abort limit<br>Limit channels Actual<br>Run schedule Force p<br>Event actions Force p<br>File directory Acceler<br>Save/Recording setup Max. vp                              | name D<br>d mass<br>e mass<br>shaker limits used in this<br>peak<br>ration peak                                                                                                    | efault Shaker<br>0.22046<br>test<br>100.0                  | ÷ в            |                                                           |  |
| Test profile Payloa<br>SRS analysis Fixture<br>Shock abort limit<br>Limit channels Actual<br>Run schedule Force p<br>Event actions Force p<br>File directory Accele<br>Save/Recording setup Max. vp                                                             | d mass<br>e mass<br>shaker limits used in this<br>peak<br>ration peak                                                                                                    | 0.22046<br>0<br>test                                       | ÷ њ            | 2<br>2                                                    |  |
| SRS analysis Fixture<br>Shock abort limit<br>Limit channels Actual<br>Run schedule Force p<br>Event actions Force p<br>File directory Acceler<br>Save/Recording setup Max. w                                                                                    | e mass<br>shaker limits used in this<br>peak<br>ration peak                                                                                                    | 0<br>test                                                  | ÷ Ib           | 2                                                         |  |
| shock abort limit Limit channels Run schedule Event actions File directory Save/Recording setup Max. w Durbut settions                                                                                                    | shaker limits used in this<br>peak<br>ration peak                                                                                                    | test                                                       |                |                                                           |  |
| Imit channels Actual Un schedule Force p Vent actions ile directory Accele ave/Recording setup Max. v                                                                                                    | shaker limits used in this<br>peak<br>ration peak                                                                                                    | test                                                       |                |                                                           |  |
| un schedule Force p<br>vent actions Accele<br>ile directory Accele<br>ave/Recording setup Max. ve<br>lutruit settings                                                                                                    | peak<br>ration peak                                                                                                    | 100.0                                                      |                |                                                           |  |
| vent actions ile directory ave/Recording setup Max. vi                                                                                                    | ration peak                                                                                                    |                                                            | LBF            | - <b>O</b>                                                |  |
| ave/Recording setup Max. w                                                                                                    |                                                                                                    | 5                                                          | 0              | 9                                                         |  |
| aver recording setup Max. w                                                                                                    |                                                                                                    |                                                            |                |                                                           |  |
|                                                                                                    | elocity                                                                                                    | 1.77                                                       | m/s            | s 🕑                                                       |  |
| Max. p                                                                                                    | ositive displacement                                                                                                    | 6.3                                                        | mm             | n 🤨                                                       |  |
| Max. n                                                                                                    | regative displacement                                                                                                    | 6.3                                                        | mm             | 0                                                         |  |
| Shaker                                                                                                    | orientation                                                                                                    | Vertica                                                    |                |                                                           |  |
| Max. d                                                                                                    | Irive voltage peak                                                                                                    | 1                                                          | v              |                                                           |  |
| Min. dr                                                                                                    | rive frequency                                                                                                    |                                                            | Hz             |                                                           |  |
| Max. d                                                                                                    | trive frequency                                                                                                    | 250                                                        | Hz             |                                                           |  |
| Shaker                                                                                                    | moving mass                                                                                                    | 0.4409                                                     | lb             |                                                           |  |
| Note:<br>limit is<br>Actua                                                                                                    | Note: The parameters listed above are for reference only. Click "Edit parameters" to view or edit shaker parameters. The acceleration limit is adjusted by the following factor:<br>Actual Acc. = Min(Shaker param. Force / (Armature mass + Payload mass + other mass), Shaker param. Acc. ) |                                                            |                |                                                           |  |
| Мак.                                                                                                    | Max. drive frequency should not be set too high, the recommended range within 10240 Hz.                                                                                                    |                                                            |                |                                                           |  |
| Edit p                                                                                                    | parameters                                                                                                    |                                                            |                |                                                           |  |
| Load fro                                                                                                    | om library Save to library                                                                                                    | Import manufacturer sh                                     | aker lis       | st Export manufacturer shaker list Import default library |  |

vcs:shock

| Shaker Limits          |                                   |                               |                                           | ? ×                         |  |  |  |
|------------------------|-----------------------------------|-------------------------------|-------------------------------------------|-----------------------------|--|--|--|
| Shaker details         |                                   |                               |                                           |                             |  |  |  |
| Manufacturer           | Anonymous                         |                               | Shaker name Default Shaker                |                             |  |  |  |
| Force and acceleration |                                   |                               |                                           |                             |  |  |  |
| Random Max.            | Force RMS (LBF)                   | 100.022                       | Random Max. Acc. RMS (g)                  | 16.66667 🚔                  |  |  |  |
| Sine Max. Force        | e Peak (LBF)                      | 2205.866                      | Sine Max. Acc. Peak (g)                   | 75 🚔                        |  |  |  |
| Shock Max. Fo          | rce Peak (LBF)                    | 100.022 🚔                     | Shock Max. Acc. Peak (g)                  | 50 ≑                        |  |  |  |
| Displacement -         |                                   |                               |                                           |                             |  |  |  |
| Max. positive d        | displacement (mm)                 | 6.35                          | Max. negative displacement (mm)           | 6.35 🚔                      |  |  |  |
| General setting        | gs                                |                               |                                           |                             |  |  |  |
| Max. drive volt        | age peak (V)                      | 10                            | Max. velocity (m/s)                       | 1.778 🚔                     |  |  |  |
| Min. drive freq        | uency (Hz)                        | 1 🗘                           | Max. drive frequency (Hz)                 | 2500 🚔                      |  |  |  |
| Shaker orientat        | tion                              | Vertical 💌                    |                                           |                             |  |  |  |
| Shaker moving mass     |                                   |                               |                                           |                             |  |  |  |
| Armature mass          | (lb)                              | 0.4409245 ≑                   | Header expander (lb) 🧕                    | 0 ≑                         |  |  |  |
| Slip table (lb)        | н                                 | 0                             | Drive bar (lb) 🙌                          | 0                           |  |  |  |
| Calc. acc. u           |                                   |                               |                                           |                             |  |  |  |
| Note: the Payle        | and Mass can be entered in        | the shaker parameters page. A | Actual acceleration limits used in each t | test will be re-adjusted by |  |  |  |
| following factor       | r:<br>Min/Shaker narma force / // | Amatura mare + Pauload mar    | c + other mars) Chalver parage are)       |                             |  |  |  |
| Max. drive fre         | quency should not be set to       | o high, the recommended ran   | ge within 10240 Hz.                       |                             |  |  |  |
|                        |                                   |                               |                                           |                             |  |  |  |
|                        |                                   |                               |                                           | OK Cancel                   |  |  |  |
|                        |                                   |                               |                                           |                             |  |  |  |

## **Test Parameters**

The **Test parameters** section in the **Test Configuration** window has settings The analysis parameters, pulse interval, output drive voltage limit, and abort sensitivity settings.

| G Test Configurations for DemoSh | ock [Shock]                                                             | ?    | ×  |
|----------------------------------|-------------------------------------------------------------------------|------|----|
| Test parameters *                | Average Interval between pulses (s)                                     |      |    |
| Shaker parameters                | 4                                                                       |      |    |
| Test parameters                  | Drive limit (Volt Pk) Level changing increment (%)                      |      |    |
| Pre-test parameters              | 2 Advanced settings                                                     |      |    |
| Test profile                     |                                                                         |      |    |
| SRS analysis                     | Abort sensitivity                                                       |      | —  |
| Shock abort limit                | ⊕⊕ Customize                                                            |      |    |
| Limit channels                   | 0.0 0.40 1.0                                                            |      |    |
| Run schedule                     | Not sensitive Very sensitive                                            |      |    |
| Event actions                    | Depending of control/W points allowed outside of short limits60 00.9/   |      |    |
| File directory                   | Proportion or control (1) points allowed outside or abort limits 00.00% |      |    |
| Save/Recording setup             | Open loop sensitivity 34.00 %                                           |      |    |
| Output settings                  | Displacement limit tolerance ratio 1.60                                 |      |    |
|                                  | Summary                                                                 |      |    |
|                                  | Block T/Size = 0.64 s / 4096 dT = 0.00015625 s                          |      |    |
|                                  | Sampling rate (fs) = 6400.00 Hz Frequency range (fa) = 2500.00 Hz       |      |    |
|                                  | 064 ::                                                                  |      |    |
| Config. library •                | QK                                                                      | Cano | el |

Interval Between Pulses: The time period between successive pulses. The value should be large enough for the system's response to dampen out after a pulse. It is effective when it is larger than block time.

|   | Interval between pulses (s) |     |
|---|-----------------------------|-----|
| ] |                             | 1 🌲 |

#### **Test Profile**

The Test Profile page is where the pulse shape and time characteristics are set. The window is divided into three sections: the top shows a plot of the pulse shape in acceleration, velocity, and displacement units. The bottom left has settings for the pulse parameters, and the right has settings for the compensation parameters and comparison to shaker parameters.

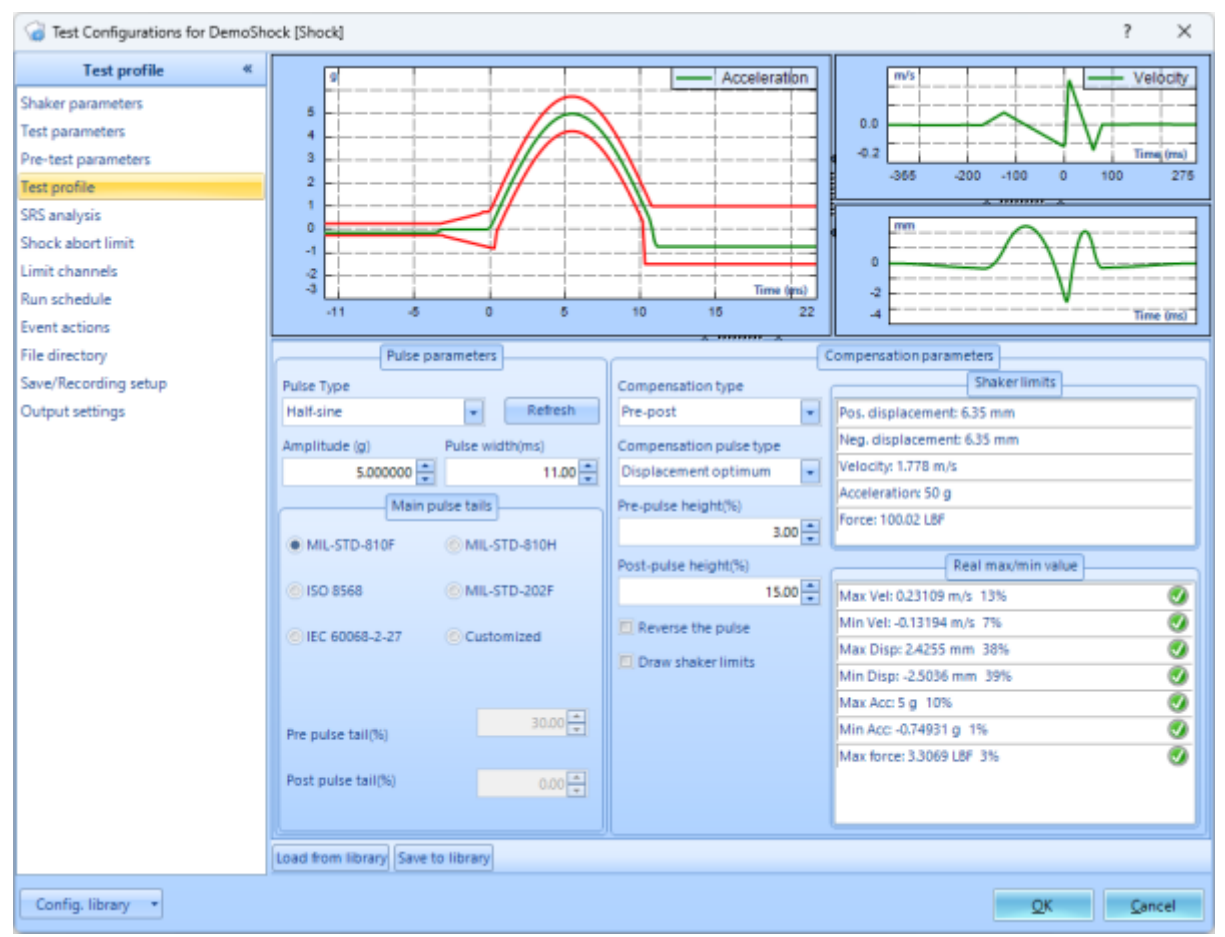

Pulse Type: Pulse Type is the shape of the main pulse. The options are half-sine, terminal-peak sawtooth, initial-peak sawtooth, triangle, rectangle, trapezoid, and haver-sine. The shapes have different frequency characteristics and are suitable for simulated different impulse conditions. Many testing standards specify the pulse shape to be used.

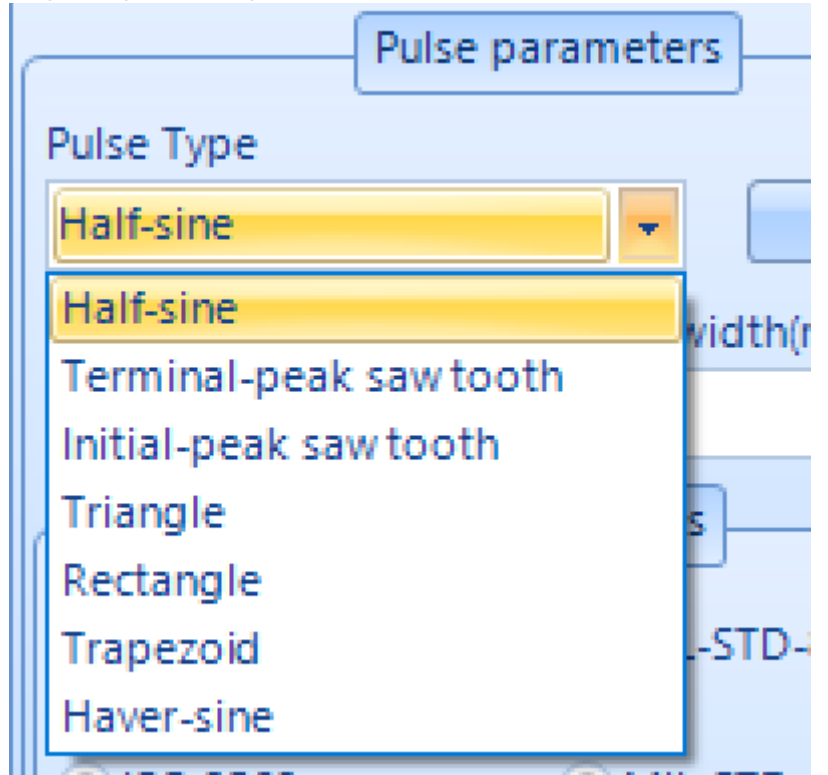

Amplitude/Width: Amplitude sets the peak acceleration value of the pulse. Pulse width sets the width of the pulse in milliseconds. Narrower pulses have greater high-frequency components.

| Amplitude (g) | Pulse width(ms) |
|---------------|-----------------|
| 5.000000 🚔    | 11.00 🚔         |

Pulse Tails: Main pulse tails are the compensation tails described below. The time length of the preand post-tails can be set according to five standards: MIL-STD-810, MIL-STD-202F, MIL-STD-810H, the ISO 8568 mechanical shock test standard, and the IEC 60068-2-27 mechanical shock test standard. They can also be set to custom lengths as a percentage of the main pulse width.

| Main               | pulse tails  |
|--------------------|--------------|
| MIL-STD-810F       | MIL-STD-810H |
| ISO 8568           | MIL-STD-202F |
| O IEC 60068-2-27   | Customized   |
|                    |              |
| Pre pulse tail(%)  | 30.00        |
| Post pulse tail(%) | 0.00         |
|                    |              |

Min/Max Values: Real Max/Min Value table, the characteristics of the pulse are shown and compared with the shaker limits. Each row has an icon that is either green if the associated pulse characteristic is less than 50% of the shaker limit, yellow if is great than 50%, and red if it is 100% or over the limit. Before starting a shock test, all these icons should be green or yellow.

|                          | Shaker limits   |     |  |  |
|--------------------------|-----------------|-----|--|--|
| Pos. displacement: 6     | 5.35 mm         |     |  |  |
| Neg. displacement:       | 6.35 mm         |     |  |  |
| Velocity: 1.778 m/s      |                 |     |  |  |
| Acceleration: 50 g       |                 |     |  |  |
| Force: 100.02 LBF        |                 |     |  |  |
| Re                       | eal max/min val | lue |  |  |
| Max Vel: 0.23109 m/s 13% |                 |     |  |  |
| Min Vel: -0.13194 m/s 7% |                 |     |  |  |
| Max Disp: 2.4255 mm 38%  |                 |     |  |  |
| Min Disp: -2.5036 mm 39% |                 |     |  |  |
| Max Acc: 5 g 10% 📀       |                 |     |  |  |
| Min Acc: -0.74931 g 1% 📀 |                 |     |  |  |
| Max force: 3.3069 LBF 3% |                 |     |  |  |
|                          |                 |     |  |  |
|                          |                 |     |  |  |

#### **Run Schedule**

When a test is run, it executes the entries in the run schedule. These entries define test stages at certain levels and durations.

| G Test Configurations for DemoSh                                                                                                    | iock [Shock]                                                                                                    |                                                                                                    | ?   | ×     |
|----------------------------------------------------------------------------------------------------|----------------------------------------------------------------------------------------------------|----------------------------------------------------------------------------------------------------|-----|-------|
| Run schedule «                                                                                                    | Select an item to insert:                                                                                                    | Schedule                                                                                                    |     |       |
| Run schedule       *         Shaker parameters       *         Test parameters       *         Pre-test parameters       *         Test profile       *         SRS analysis       *         Shock abort limit       *         Limit channels       *         Run schedule       *         Event actions       *         File directory       *         Save/Recording setup       *         Output settings       * | ock [Shock] Select an item to insert: Test schedule entries  Start a loop Level and Pulses Invert pulse Start manual output control Start Recording Stop Recording User defined events  My Report Flash Screen and Beep Save Signals to PC Templates  Incremental ramp levels | Schedule<br>Edit entry Remove entry Enable/Disable entry Move up Move down More •<br>Schedule begin<br>Loop number: 1<br>Level 50.00%, Pulses 2<br>Level 100.00%, Pulses 2<br>Level 100.00%, Pulses 100<br>End loop<br>My Report (Create report) | ?   | ×     |
|                                                                                                    | (Land Joseph Description)                                                                                                    |                                                                                                    |     |       |
|                                                                                                    | Load from library Save to library                                                                                                    |                                                                                                    |     |       |
| Config. library •                                                                                                    |                                                                                                    | QK                                                                                                    | Can | cel 🛛 |

Level and Pulses: Level and Pulses output the set number of pulses at the set level, given in percent.

| Pulses and Level | ×                         |
|------------------|---------------------------|
| Pulses:          | 100 🛱                     |
| Level (%):       | 100.00                    |
|                  | <u>O</u> K <u>C</u> ancel |

Inverse Pulse: Inverse Pulse will make all subsequent pulses inverted.

## Input Channels

The input channels will now need to be set up. All sensors will to be properly configured before testing. The **Input Channels** menu can be found through **Setup**  $\rightarrow$  **Input Channels**.

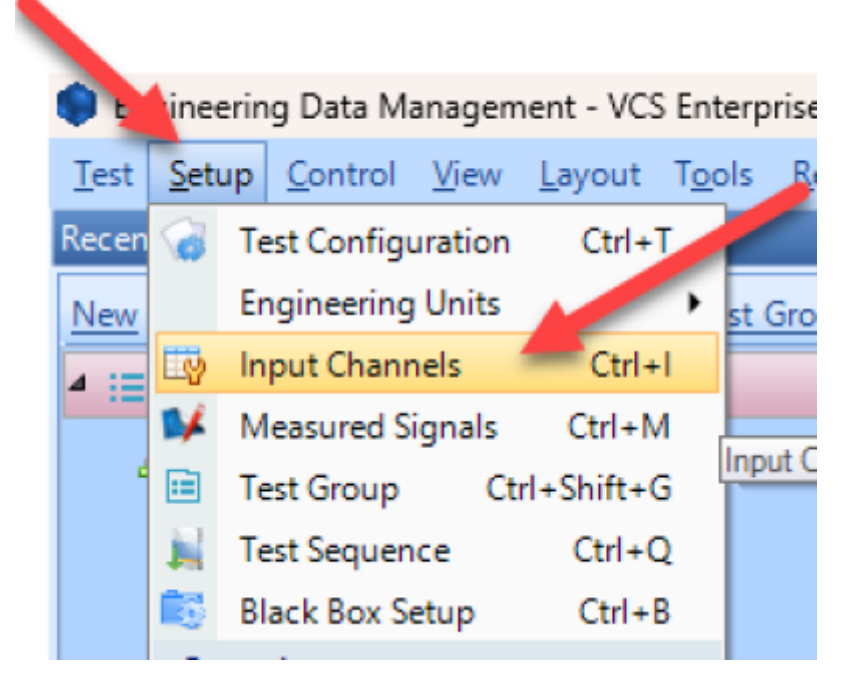

## **Channel Type**

**Control** vs. **Monitor**. When running a test, there will need to be at least one control sensor. The control sensor is used to monitor the actual vibration levels that the shaker is producing. It then sends this data to the controller so that it maintains the targeted profile. This sensor should be mounted somewhere on the shaker/slip table itself, not the Device Under Test (DUT). Monitor sensors will show the levels that the DUT itself is experiencing.

| On/Off | Channel type | Location ID |
|--------|--------------|-------------|
| 🔽 On   | Control 🗸    | Ch1         |
| 🔽 On   | Monitor ~    | Ch2         |
| Off    | Monitor 🗸 🗸  | Ch3         |
| Off    | Monitor 🗸 🗸  | Ch4         |
| Off    | Monitor 🗸 🗸  | Ch5         |
| Off    | Monitor 🗸 🗸  | Ch6         |
| Off    | Monitor      | Ch7         |
| Off    | Monitor      | Ch8         |
|        |              |             |

## Measurement Quantity

Defines the physical unit that will be measured by the sensor connected to the channel.

Measurement quantity Acceleration Acceleration Velocity Displacement Pressure Force Voltage Current Sound Pressure Time Frequency Angular Acceleratio Angular Velocity MASS Angle Moment Strain Temperature Resistance Humidity

## Sensitivity

Sets the proportionality factor for the measurement (millivolts per engineering unit) given as a parameter of the sensor.\\**Input Mode** 

There are five modes in which the inputs can operate:

*DC-Differential-* In the DC-Differential mode, neither of the input connections is referenced to the local ground. The input is taken as the potential difference between the two input terminals, and any potential in common with both terminals is canceled out. The Common Mode Voltage (CMV) will be rejected as long as the overall input voltage level does not saturate the input gain stage. Beware that very high CMV will cause clipping and may damage the input circuitry. Signals with a nonzero mean (DC component) can be measured in this mode.

*DC-Single End-* In single-ended mode, one of the input terminals is grounded and the input is taken as the potential difference of the center terminal with respect to this ground. Use this mode when the input needs to be grounded to reduce EMI noise or static buildup. Do not use this mode when the signal source is ground referenced or ground loop interference may result. This mode also allows signals with a non-zero mean to be measured.

AC-Differential- AC-Differential is a differential input mode that applies a low-frequency high-pass (DC-

blocking) analog filter to the input. It rejects common mode signals and DC components in the input signal. Use this when DC and low-frequency AC voltage measurements are not required or when a DC bias voltage is present. The analog high-pass filter has a cutoff frequency of -3dB at 0.3 Hz, and -0.1dB at 0.7 Hz for the IEPE input mode.

*AC-Single End*- AC-Single End grounds one of the input terminals and enables the DC-blocking analog filter. Use this mode for non-ground referenced sources where measuring the DC or low-frequency components are not required. It shares the same high-pass filter as that of AC-Differential.

*IEPE (ICP)*- All Crystal Instruments products support IEPE (Integral Electronic PiezoElectric) constant current output type input channels. IEPE refers to a class of transducers that are packaged with built-in voltage amplifiers powered by a constant current. These circuits are powered by a 4 mA constant current source at roughly 21 Volts.

*Charge*- Some sensors provide a high-impedance charge output. Usually, these are high-sensitivity piezoelectric units that lack a built-in voltage mode amplifier (i.e. IEPE), allowing them to be used in high-temperature environments. The Spider-81 front-end module has a built-in charge amplifier that allows the system to read the output of these sensors

| Sensitivity | Input mode              |  |
|-------------|-------------------------|--|
| 100 (mV/g)  | IEPE 🗸 🗸                |  |
| 100 (mV/g)  | IEPE v                  |  |
| 100 (mV/g)  | IEPE                    |  |
| 100 (mV/g)  | DC-Single End           |  |
| 100 (mV/g)  | AC-Differential         |  |
| 100 (mV/g)  | In-Line Charge Converte |  |
| 100 (mV/g)  | External Charge Amplifi |  |
| 100 (mV/g)  | AC-Single End           |  |

# Running the Test

Now that all of the parameters for the test have been setup, the test is ready to run. Here are the final steps to start the test.

- 1. Press the **Connect** button to connect to the controller.
- 2. Press the **Run** button.
- 3. The **Spider Check List** will now appear. Here you can check the settings of the test and verify that all is set up properly. Press **Start** once this has been verified.
- 4. The Pre-Test will now begin. This will verify that the control loop is properly established and provide data that the control loop needs.
- 5. The test is now running

From: https://help.go-ci.com/ - **Crystal Instruments Help** 

Permanent link: https://help.go-ci.com/vcs:shock?rev=1714752082

Last update: 2024/05/03 16:01